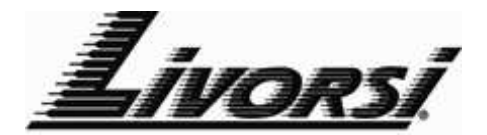

## Fuel Sender Calibration (Analog Input)

- 1. Set Analog Input (Setup Menu)
  - a. Press & Hold Mode Button to gain access to the Main Menu
  - b. Scroll down to Setup & press Mode button to gain access to Setup Menu
  - c. Scroll down to A/D Inputs and press Mode button
  - d. Press mode button for Input 1 & press Mode button
  - e. Press down button to Fuel Level 1 and press Mode button
  - f. Select the fuel sender resistance:  $(240-33\Omega, 10-180\Omega, 0-90\Omega)$
  - g. Press down to return menu item and press Mode button
- 2. Calibration
  - a. Gain Access to Main Menu and Setup Menu (see steps 1 and 2 above)
  - b. Scroll down to Calibration and press Mode button
  - c. Select Tank 1 and press Mode button
  - d. Select Source from Tank 1 menu (Press Mode button)
  - e. Use down button to select A/D Fuel 1 and press Mode button
  - f. Scroll down to Total and press Mode button
  - g. Use the up/down button to select the total gallons of the tank
  - h. Scroll down to Calibrate and press Mode button to enter
    - i. Calibration will be down in 5 steps (Every ¼ Tank)
    - ii. Mode button must be press at every step
    - iii. Number of Gallons will be displayed at the bottom of the display and the actual sender value will be displayed at the top right corner
      - 1. Empty Sender must be at 0 gallons (Empty) Press Mode button at accept the value
      - 2. <sup>1</sup>⁄<sub>4</sub> Tank Sender must be at <sup>1</sup>⁄<sub>4</sub> Tank Press Mode button to accept the value
      - ½ Tank Sender must be at ½ Tank Press Mode button to accept the value
      - 4. <sup>3</sup>⁄<sub>4</sub> Tank Sender must be at <sup>3</sup>⁄<sub>4</sub> Tank Press Mode button to accept the value
      - 5. Full Tank Sender must be at Full Tank Press Mode button to accept the value
    - iv. Value must be saved
  - i. Scroll down to Save and press Mode button
  - j. Scroll up to Yes and press Mode button (Values are now saved)
  - k. Scroll down to either return or Main Screen and press Mode button